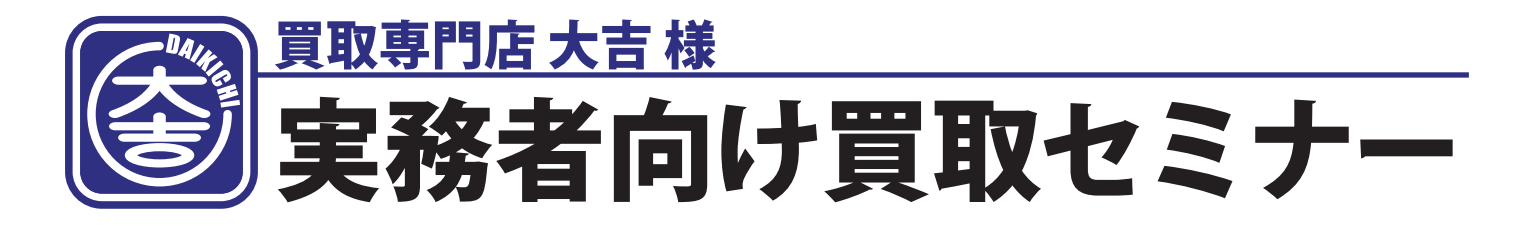

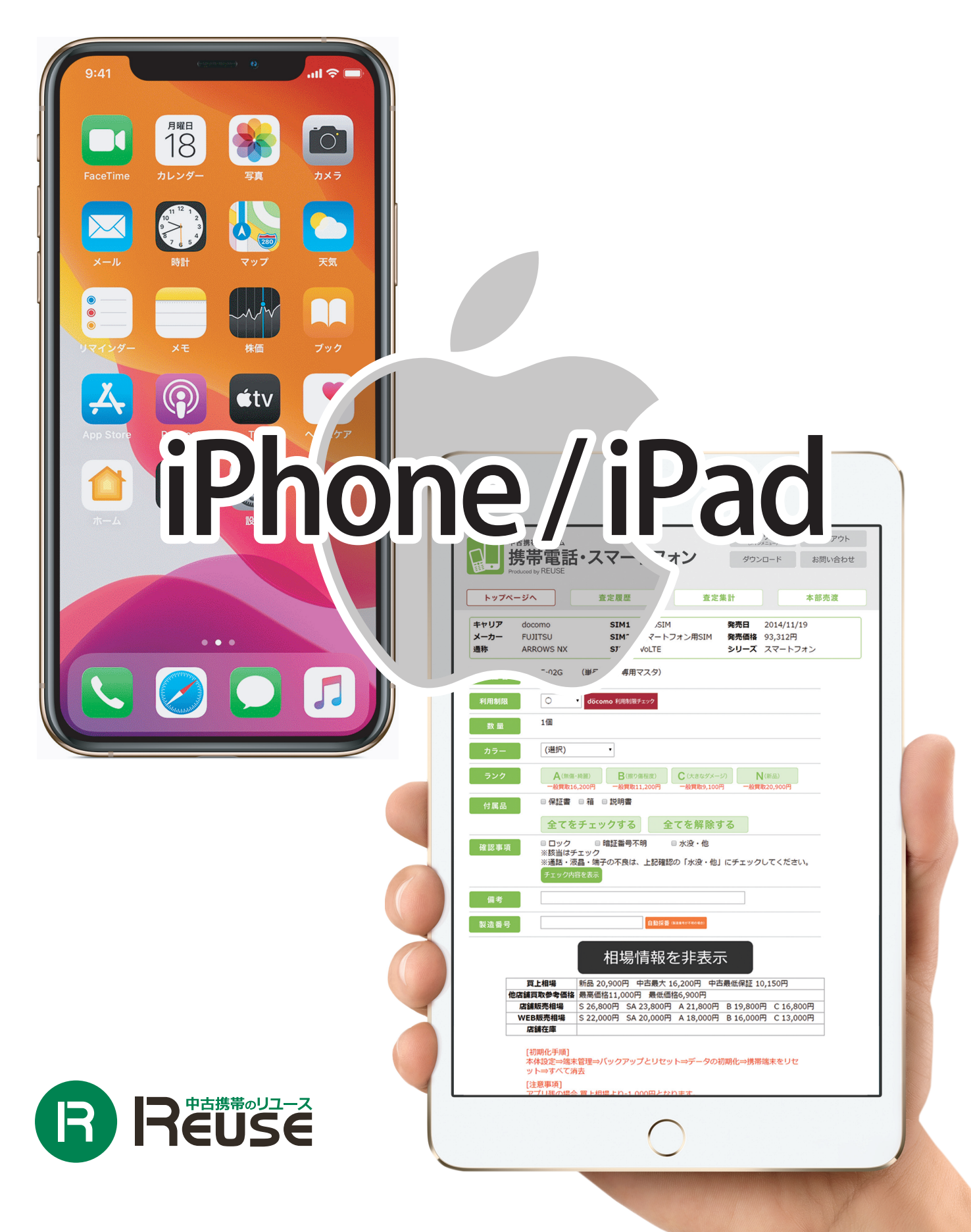

### 買取の流れ

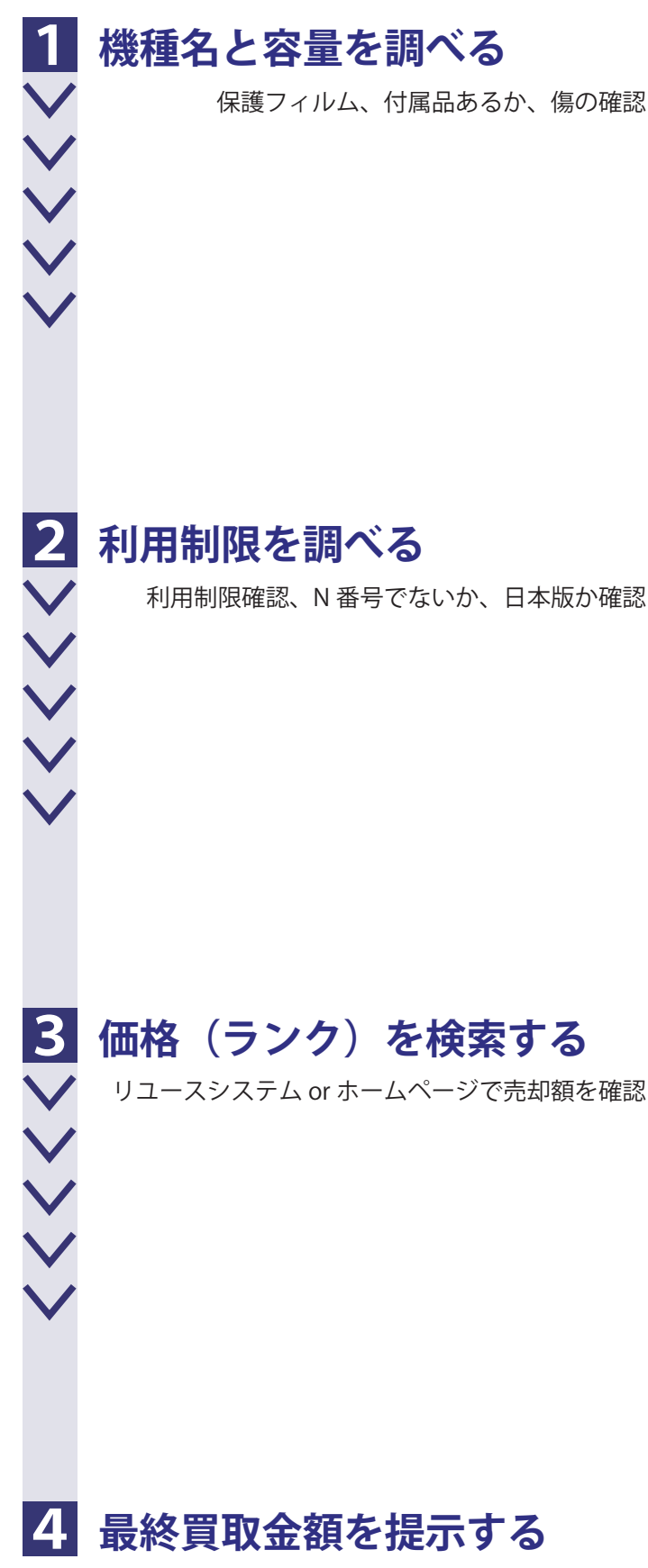

店舗様の利益を差し引いて買取金額を提示

| II:54<br>Britise Argunt 15 |
|----------------------------|
|                            |

| 物理的SIM  |                    |
|---------|--------------------|
| IMEI    | 35 281911 223162 3 |
| デジタルSIM |                    |
| IMEI    | 35 281911 201067 0 |

#### IMEI: 352819112231623 ⊐ピー

KDDI判定結果:-SBM系判定結果:△ docomo判定結果:mineo判定結果:-UQモバイル判定結果:-

iPhone SE(第2世代) A2296\_256GB 39,000円 36,000円 128GB 33,000円 30,000円

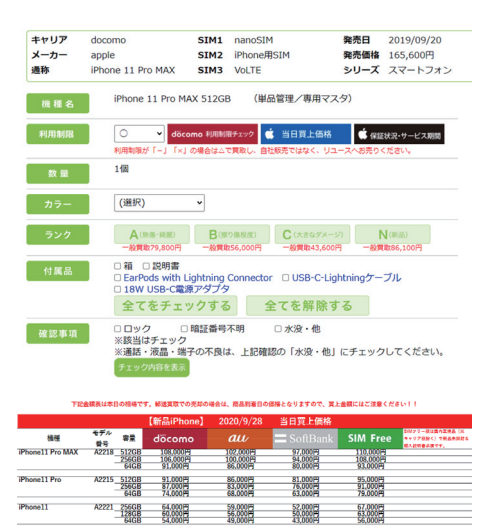

31,000円 26,000円 43,000

## キャリア / 機種名 / 容量をお客様にヒアリング!

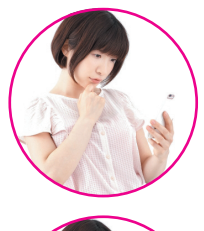

• --

携帯電話の買取をお願いしたいんですけど、 いくらくらいになるか、教えてもらえますか?

> かしこまりました。 買取をご希望の携帯電話は、iPhone ですね。 それでは、キャリア/機種名/容量を おうかがいしてもよろしいですか?

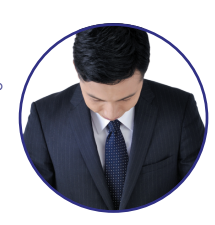

docomoのiPhone 6sで容量は16GBです。

#### ※キャリアや容量がわからない場合は、「設定」 → 「一般」 → 「情報」 で判別できます

価格検索する為に機種情報 Check !

はい。

|   | ~      |       |            | 機種名     | iPhone 11 Pro      |
|---|--------|-------|------------|---------|--------------------|
| • | (1)    | 機種名   | モデル番号      | モデル番号   | MWC82J/A           |
|   |        |       | (A2215 等)  | シリアル番号  | C39CT3SNN6Y7       |
|   |        | 曲目    |            | 写真      | 0                  |
|   | (2)    | 谷重    |            | 容量      | 256 GB             |
|   |        |       | (256GB 等)  | 使用可能    | 247.48 GB          |
|   | $\sim$ |       |            | 物理的SIM  |                    |
|   | (3)    | IMEI  |            | IMEI    | 35 281911 223162 3 |
|   |        | (35 か | ら始まる 15 桁) | デジタルSIM |                    |
|   |        |       |            | IMEI    | 35 281911 201067 0 |
|   |        |       |            |         |                    |

|設定→一般→情報で確認

※ネットワーク利用制限は「物理的 SIM」で確認します。

上記3点がわかれば正確に価格検索が可能になります。 この確認は iPhone、iPad 全機種同じです。

| nll docomo 4G<br>く一般 | 15:56<br>情報 |            | atil docomo 4G<br>く一般 | 15:56          |
|----------------------|-------------|------------|-----------------------|----------------|
|                      |             |            |                       |                |
| 名前                   |             | iPhone 7 > | 名前                    | iPhone 7 >     |
| ネットワーク               |             | NTT DOCOMO | ネットワーク                | NTT DOCOMO     |
| 曲                    |             | 読み込み中      | 曲                     | 読み込み中          |
| ビデオ                  |             | 読み込み中      | ビデオ                   | 読み込み中          |
| 写真                   |             | 読み込み中      | 写真                    | 読み込み中          |
| Арр                  |             | 184 >      | App                   | 184 >          |
| 容量                   |             | 12 M       | プズ                    | 128 GB         |
| 使用可能                 |             |            |                       | 1.77 GB        |
| バージョン                |             | 11.2.5 切り  | 替え                    | 11.2.5 (15D60) |
| キャリア                 |             | н          |                       | ドコモ 31.0       |
| モデル                  |             | A1779      | モデル                   | MNCP2J/A       |

#### 🗖 🍯 🌸 🔯 🔤 🕥 🥾 💽 THIN . - 🗉 🏰 📼 \* \* \* 🕋 🚺 🎯 🚽 🔍 🕗 🖸 🎜 <<<<< 設定 $\bigcirc$ 設定 ::!! ? • ::!? 18:25 18:25 く設定 設定 一般 セハイル週信 ◎ インターネット共有 オフ 情報 ソフトウェア・アップデート 通知 通知 ◀ サウンドと触覚 AirDrop ■ おやすみモード Handoff スクリーンタイム CarPlay 〇 一般 アクセシビリティ 3ントロールセンター ▲▲ 画面表示と明るさ iPhoneストレージ Appのパックグラウンド更新 Siriと検索 日付と時刻 Eace IDとパスコード キーボード SOS 緊急SOS 言語と地域 - バッテリー 🕑 プライバシー 一般 情報

## 箱裏面(新品の場合)で機種情報 Check !

256GB 内容: iPhone 11 Pro、EarPods (Lightningコネクタ)、USB-C - Lightningケーブル、 USB-C電源アダプタ サポート: CDMA、GSM、UMTS、LTEモバイルデータ通信 Wi-Fi、Bluetooth、NFC、FeliCa、GPS・一部の機能は、地域によっては利用でき ないことがあります。また、利用できる機能は、ご加入のサービスプランおよびサービスプロバ イダのネットワークによって異なります。 • LTEについては、apple.com/jp/iphone/LTEを 参照してください。

 その他の詳細については、apple.com/jp/iphone/compareを参照 してください。 必要条件:携帯電話サービスブラン(契約終了後もサービスプロバイダやローミングの切り替えが制限されることがあります) Apple ID (一部の機能のみ)・インターネットアクセス・ソフトウェア使用許諾契約 (apple.com/jp/legal/sia) への同意 パッテリーの身合と充電サイクルは、使用方法や設定によって異なります。寿命がつきた場合はパッテリーの交換が必要になり ます。1GB = 10億パイトですが、実際にフォーマットされた容量はそれ以下となります。 商標 (iPhone) は、アイホン株式 会社の許諾を受けて使用しています。 iPhone 11 Pro, Space Gray, 256GB MWC72J/A Designed by Apple in California Assembled in China Other items as marked thereon Model A2215 EID 89049032005008882600033134451185 (物理的 SIM) IMEI/MEID 353827104332951 番号(1) シリアル (S) Serial No. C39Z80W3N6Y6 ピデジタル SIM) IMEI2 353827102268603 IMEI 番号2 Apple XCER Apple Inc., One Apple Park Way, Cupertino, CA 95014 USA

※ネットワーク利用制限は「物理的 SIM」で確認します。

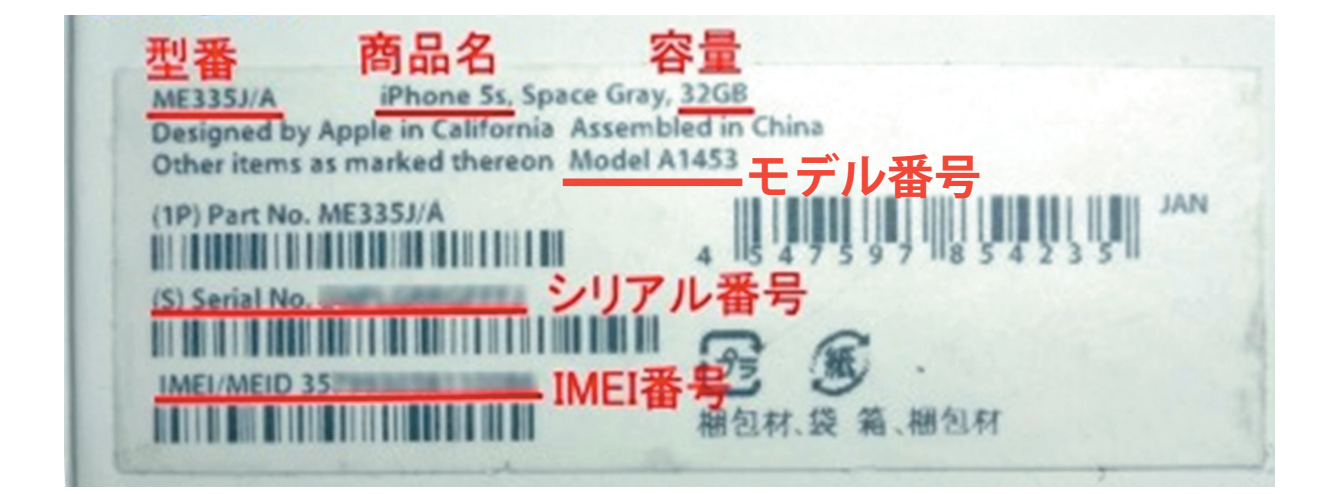

## ネットワーク利用制限チェッカーでネットワーク利用制限を確認!

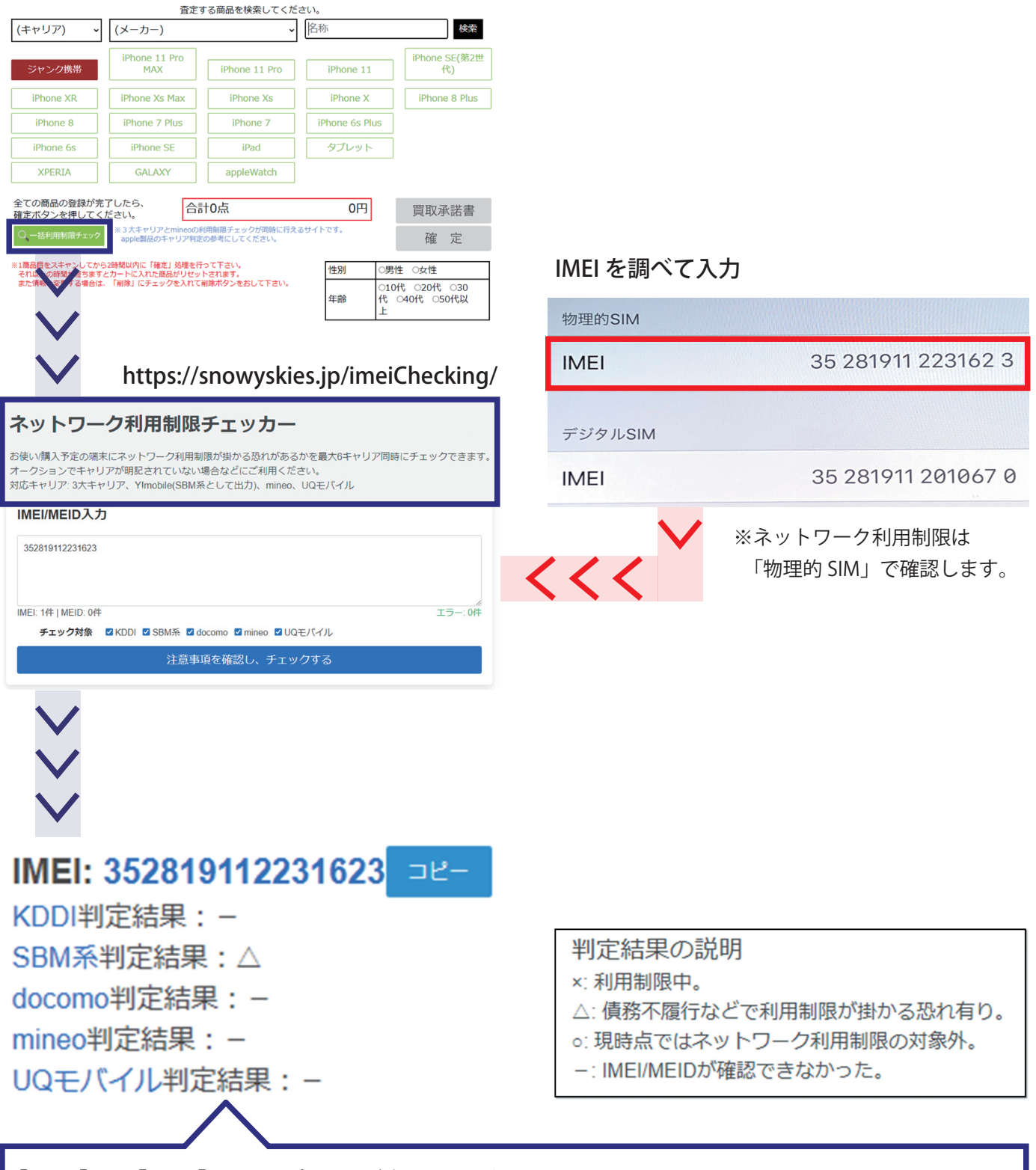

「○」・「△」・「×」・「-」の4パターンが表示されます。 KDDI が表示されたら au 版。SBM が表示されたら SoftBank 版。※ Y!mobile は SBM で反応。

販路がヤフオク等の場合は「〇」しか売れませんので、〇以外は「ジャンク買取」となります。 業者(リユース)売却は「〇」・「▲」は同額買取。※「×」でも iPad と iPhone11 系は同額買取。 店舗での現場査定は「〇」・「▲」は買取 OK。 「×」はジャンク査定。

### 携帯買取システムやリユース WEB サイトで価格を確認!

| スマホ/タブレット買取システム                                                                                                    | リユース WEB サイト                                                                                                    |
|----------------------------------------------------------------------------------------------------|----------------------------------------------------------------------------------------------------|
| サ古携帯システム         カデゴリー覧         ログアウト           携帯電話・スマートフォン         ダウンロード         お問い合わせ           Produced by REUSE         メーレーン         メーレーン            |                                                                                                    |
| トップページへ         査定履歴         査定集計         本部売渡           リユース 松尾(店舗)001005                                                                                    | https://r-keitai.jp/ Phone。Pad-スマホ                                                                                                    |
|                                                                                                    | 「「「「」」「「」」「「」」「「」」「「」」「「」」「」」「」」「」」「」」「                                                                                                    |
| ジャンク携帯     iPhone 11 Pro<br>MAX     iPhone 11 Pro     iPhone 11                                                                                               | —— 新品 iPhone 当日買取価格 ——                                                                                                    |
| iPhone XR iPhone Xs Max iPhone Xs iPhone X iPhone 8 Plus                                                                                                    | 「1000000000000000000000000000000000000                                                                                                    |
| iPhone 8 iPhone 7 Plus iPhone 7 iPhone 6s Plus                                                                                                    | 機種 문자 응물 döcomo <i>au</i> 二 SoftBank SIM Free (***********************************                                                                                                    |
| iPhone 6s iPhone SE iPad タブレット                                                                                                    | Phone11 Pro MAX A2218 51266 106,000H 102,000H 97,000H 110,000H<br>2566B 106,000H 100,000H 94,000H 108,000H<br>646B 91,000H 86,000H 93,000H 93,000H                                                                                                    |
| XPERIA   GALAXY   appleWatch                                                                                                    | iPhone11 Pro         A2215         512GB         91.000円         86.000円         81.000円         95.000円           256GB         87.000円         83.000円         76.000円         91.000円           64GB         74.000円         68.000円         63.000円         79.000円                                                                                                    |
| 全ての商品の登録が完了したら、<br>確定ボタンを押してください。     合計0点     0円     買取承諾書       Q 「括利用制限チェック》     #3大キャリアそtnineco利用制限チェックが同時に行えるサイトです。<br>exple副品のチャリア和定の参考にしてください。     確 定 | Phone I1         A2221 2560B         64.000円         59.000円         52.000円         67.000円           2628         51.000円         45.000円         43.000円         55.000円         55.000円           Phone SE (#2世代)         A2296         2562B         33.000円         30.000円         43.000円         43.000円           Phone SE (#2世代)         A2296         2562B         33.000円         30.000円         30.000円         43.000円           立         ロ         ID         A         10         A         43.000円         43.000円                                                                                                    |
|                                                                                                    |                                                                                                    |
| 相場情報を非表示                                                                                                    | (新品iPad)         2020/9/28         当日買上価格           機種<容量<モデル音号         WF-F1+Octbular         モデル音号         WF-F1         WF-F1         WF-F1         VB-F1+Octbular         モデル音号         WF-F1         VB-F1+Octbular         T         T                                                                                                    |
| <b>リユース買上価格</b> 新品 94,700円 中古最大 87,700円 中古最低保証 87,700円                                                                                                    | 12.94 > # 100 09 481 10 512618 A2069 A2232 97,00014 A2229 130,00014<br>25608 A2069 A2232 95,00014 A2229 110,00014<br>12868 A2069 A2232 95,00014 A2229 102,00014                                                                                                    |
| I吧店論貝取参考価格           店舗販売相場         S 122,800円         SA 120,800円         A 117,800円         B 115,800円         C 112,800円                                   | IPad Pro (第2世代) 118 A2068/A2230 92,000円 A2228 121,000円<br>11インチ 512GB A2068/A2230 91,000円 A2228 106,000円<br>25GGB A2058/A2230 91,000円 A2228 106,000円                                                                                                    |
| WEB販売相場         S 118,000円         SA 116,000円         A 114,000円         B 112,000円         C 109,000円                                                       | 128GB         A2068/A2230         78,000円         A2228         83,000円           IPad Air         (第3世代)         2566B         A2123/A2153         53,000円         A2152         61,000円                                                                                                    |
| 店舗在庫                                                                                                    | 64GB A2123/A2153 43,000円 A2152 46,000円<br>1Pad mini (第5世代) 256GB A2124/A2126 50,000円 A2133 24,000円<br>400 D A2132 24,000円 A2133 24,000円                                                                                                    |
| [初期化手順]<br>設定⇒一般⇒リセット⇒すべてのコンテンツと設定を消去                                                                                                    | Dealer network         TEE         Also         Status         Also         Status           12.94 ≥ #         51268         Also         50000         Also         Also         50000         Also         50000 |

#### 新品は値下がりや赤ロム化のリスクもあるので即売却が基本!

※一部機種除く

## 「O」は高価買取 「▲」「-」「×」で利益を確保!

——新品 iPhone 当日買取価格 ——

|                  |           |                        | 【新品iPhone】                      | 2020/9/28                       | 当日買上価格                        |                                 |                                                                                  |
|------------------|-----------|------------------------|---------------------------------|---------------------------------|-------------------------------|---------------------------------|----------------------------------------------------------------------------------|
| 機種               | モデル<br>番号 | 容量                     | dõcomo                          | au —                            | <b>=</b> SoftBank             | SIM Free                        | <ul> <li>SIMフリー版は国内正規品(※</li> <li>キャリア版除く)で新品未開封る</li> <li>焼入説明舎必須です。</li> </ul> |
| iPhone11 Pro MAX | A2218     | 512GB<br>256GB<br>64GB | 108,000円<br>106.000円<br>91,000円 | 102,000円<br>100,000円<br>86,000円 | 97,000円<br>94.000円<br>80.000円 | 110,000円<br>108,000円<br>93,000円 |                                                                                  |
| iPhone11 Pro     | A2215     | 512GB<br>256GB<br>64GB | 91,000円<br>87,000円<br>74,000円   | 86,000円<br>83,000円<br>68,000円   | 81,000円<br>76,000円<br>63,000円 | 95,000円<br>91,000円<br>79,000円   |                                                                                  |
| iPhone11         | A2221     | 256GB<br>128GB<br>64GB | 64,000円<br>60,000円<br>54,000円   | 59.000円<br>56.000円<br>49,000円   | 52,000円<br>50,000円<br>43,000円 | 67,000円<br>63,000円<br>56,000円   |                                                                                  |
|                  | A2296     | 256GB<br>128GB         | 39,000円<br>33,000円              | 36.000円<br>30,000円              | 31.000円<br>26,000円            | 43,000円<br>38,000円              |                                                                                  |

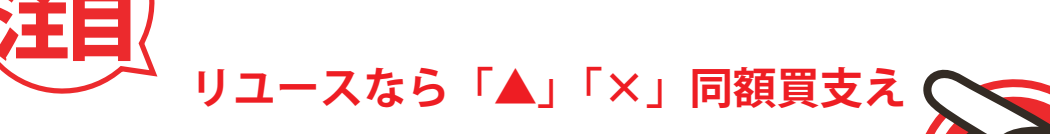

#### 買取価格算出例

売却予定金額の 70%等で買取できれば良いですが、金プラ同様に価格競争が激しい商材の為、 極力高価買取が必要です。

当社に売却する場合、「▲」でも「×\*」でも「〇」と同額で売却できますが、買取の際に減額することで減額分を店舗の利益とすることが可能です。

【減額例】

利用制限「○」:上記当日買上金額 — 3,000 円 利用制限「▲」:上記当日買上金額 — 6,000 円 利用制限「×」:上記当日買上金額 — 15,000 円 利用制限「一」:上記当日買上金額 — 15,000 円

※ iPad / iPhoneXS・11 系は「×」でも同額で買取

事前連絡を LINE やお電話いただければ、価格保証致します!

## iPhone の新品条件を確認!

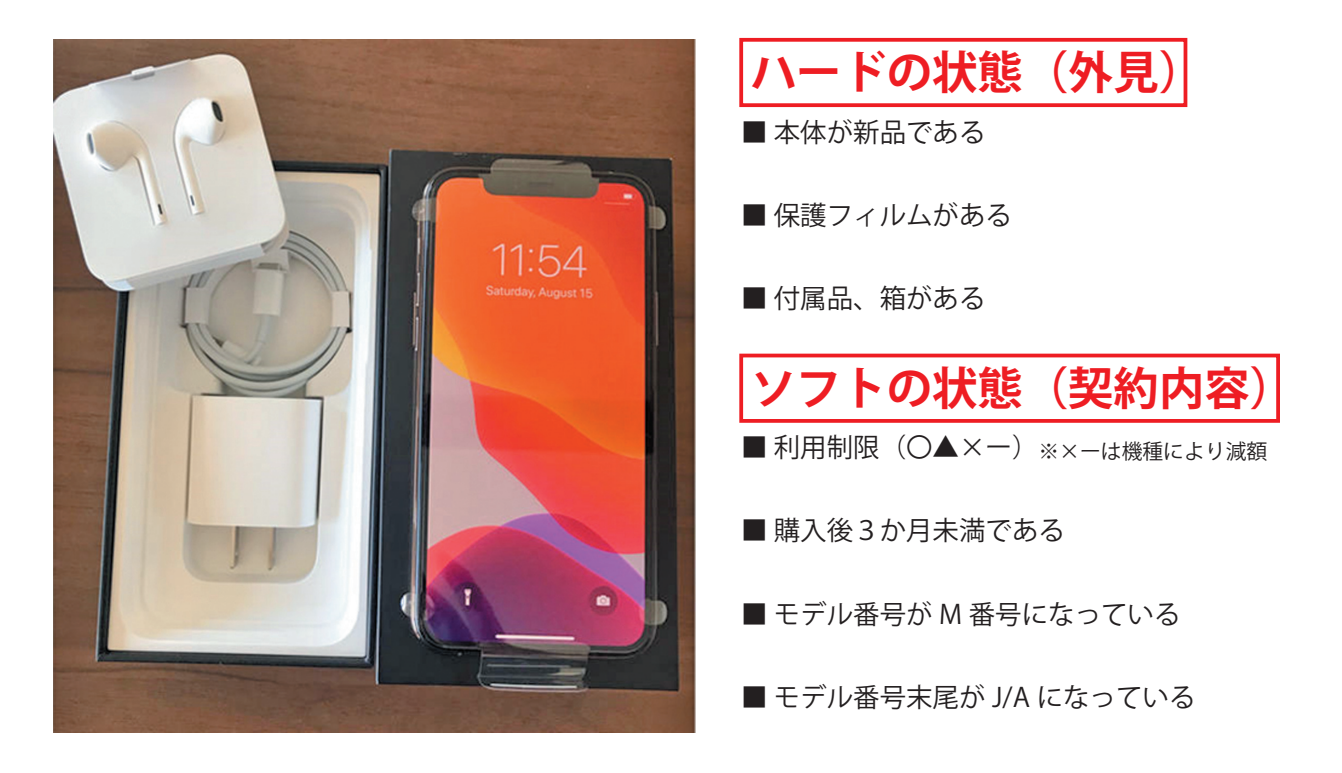

## iPad の新品条件を確認!

|                                                                                                    |                             | ハードの状態(外見)                       |
|----------------------------------------------------------------------------------------------------|-----------------------------|----------------------------------|
|                                                                                                    |                             | ■本体が新品である                        |
|                                                                                                    |                             | ■ 保護フィルムがある                      |
|                                                                                                    |                             | ■ 付属品、箱がある                       |
| (32GB)<br>IPad (6th Generation) WI-FI+Cellular<br>MI This Lowing, UNI-74, USB (2017), VI-FI+Cellular<br>MI This Lowing, UNI-74, USB (2017), VI-FI+Cellular                                                                                                    | -                           | ■ WiFi 版は箱も未開封(開封済みは4千〜1万減額)     |
| • 12 CU312. We appear and particular to the control of the control of the control | - All Contractions          | ソフトの状態(契約内容)                     |
|                                                                                                    |                             | ■ 利用制限(〇▲×一) ※×−は機種により減額         |
|                                                                                                    | WiFi 版は未開封・未ア<br>クティベーションが新 | ■ 購入後3か月未満である※ WiFi 版は未アクティベーション |
|                                                                                                    | 品の条件となります                   | ■ モデル番号が M 番号になっている              |
|                                                                                                    |                             | ■ モデル番号末尾が J/A になっている            |

#### N番号は中古扱い! モデル番号を確認!

【モデル番号の確認方法】

「設定」→「一般」→「情報」の順に選択します。

「モデル番号」の右側に表示される「MWLU2J/A」等の部品番号を確認してください。

通常は「MOOOOJ/A」というように「M」から始まります

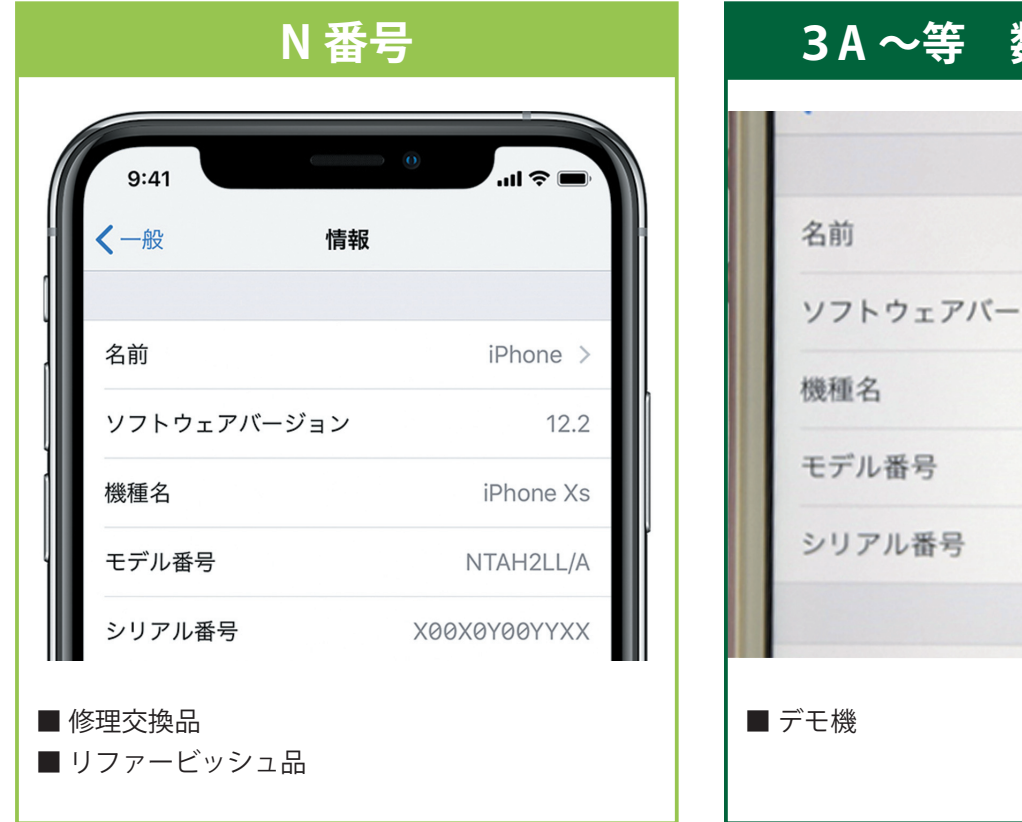

| 名前         | iPhone >     |
|------------|--------------|
| ソフトウェアバージョ | iン 12.3.1    |
| 機種名        | iPhone SE    |
| モデル番号      | 3A844J/A     |
| シリアル番号     | C38R904FH2XX |

## 海外版 iPhone / iPad ! 販売国コードを確認!

#### 販売国コード一覧

| Country | Country              | Country | Country       |
|---------|----------------------|---------|---------------|
| Code    |                      | Code    |               |
| AB      | Egypt                | LA      | Colombia      |
|         | United Arab Emirates |         | Ecuador       |
|         | Jordan               |         | El Salvador   |
|         | Saudi Arabia         |         | Guatamela     |
| В       | Ireland              |         | Honduras      |
|         | U.K.                 |         | Peru          |
| BR      | Brazil               | LE      | Argentina     |
| BZ      | Brazil               | LL      | United States |
| С       | Canada               |         | Canada        |
| CL      | Canada               | LZ      | Chile         |
| СН      | China                |         | Paraguay      |
| CZ      | Czech Republic       |         | Uruguay       |
| D       | Germany              | MG      | Hungary       |
| DN      | Austria              | MY      | Malaysia      |
|         | Germany              | NF      | Belgium       |
|         | Netherlands          |         | Luxembourg    |
| E       | Mexico               |         | France        |
| EE      | Estonia              | PL      | Poland        |
| FB      | Luxembourg           | PO      | Portugal      |
|         | France               | PP      | Philippines   |
| FD      | Austria              | RO      | Romania       |
|         | Liechtenstein        | RS      | Russia        |
|         | Switzerland          | SL      | Slovakia      |
| GR      | Greece               | SO      | South Africa  |
| HB      | Israel               | Т       | Italy         |
| HN      | India                | TA      | Taiwan        |
| IP      | Italy                | TU      | Turkey        |
| J       | Japan                | TY      | Italy         |
| КН      | Korea                | VC      | Canada        |
| KN      | Norway               | Х       | Australia     |
| KS      | Finland              | Х       | New Zealand   |
|         | Sweden               | Y       | Spain         |
|         | 0                    | 7       | Singanore     |

| 9:41           | • → II •     |
|----------------|--------------|
| <b>く</b> 一般 情報 |              |
| 名前             | iPhone >     |
| ソフトウェアバージョン    | 12.2         |
| 機種名            | iPhone Xs    |
| モデル番号          | NTAH2LL/A    |
| シリアル番号         | X00X0Y00YYXX |

### リユース買上条件

表の白色の国: 日本製と同額で買取させてもらいます。

表の黄色の国: ▲ 5000 円となります。 (中国・アメリカ・インド・マレーシア) ※商社から流れ品等もありますので、大 量の場合は、一度お問い合わせください。

日本製は末尾が「J/A」となり、「J」が入ります。

それ以外は「海外版」となり、販売国で上記表の「アルファベット」が入ります。 基本的にはリユースですべて流通 OK ですが、品質の問題で「黄色」の国のものは注意が必要です。

## お客様の同意

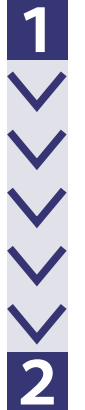

## 査定金額を提示して、お客様の同意を確認

検品させてもらい問題なければ 〇〇〇〇円になりますが よろしいでしょうか。

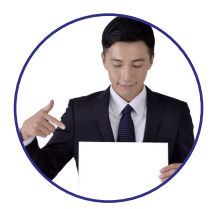

## データ削除について、お客様の同意を確認

端末本体からすべてのデータを削除することについて、お客様から了承を得てください

#### 基本的な初期化の手順

「設定」→「一般」→「リセット」→「すべてのコンテンツと設定を消去」

※パスコードが求められる場合は、パスコードが解除できればOK

※ Apple ID パスワードが求められる場合は、NG (ただし、店舗に Wi-Fi 環境があり、Apple ID パスワードが解除できればOKです)

液晶チェック

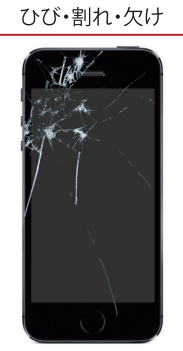

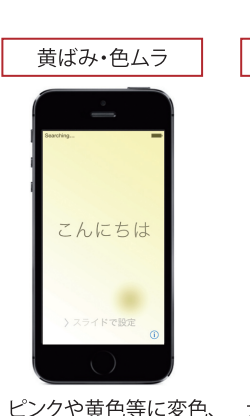

ひび・割れ・欠けが少し でもある場合は、「ガラ ス割れのジャンク価格」 となります。

ビングや寅巴寺に変巴、 色ムラなどがあった場 合は、色が濃い場合は、 「液晶不良のジャンク価 格」となります。軽度の 場合は、「Cランク」で買 取してください。

大きな色ムラがある場 合は、「液晶不良のジャ ンク価格」となります。軽 度の場合は、「Cランク」 で買取してください。

ドット抜け

こんにちは

液晶不良の確認は、白い画面にすると、黄ばみやドット抜けが発見しやすいです。

フレームの変形や液晶浮きは「ジャンク価格」となりますので、フレームを水平にしての確認も 行ってください。

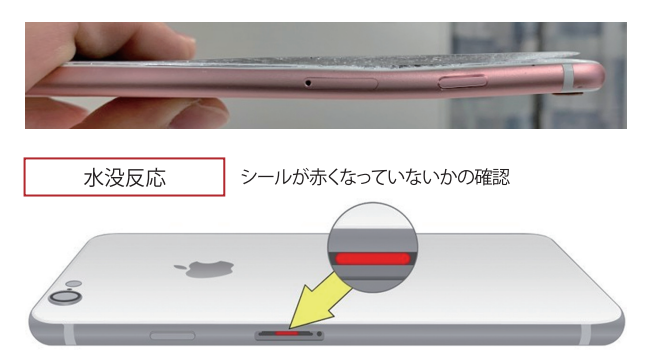

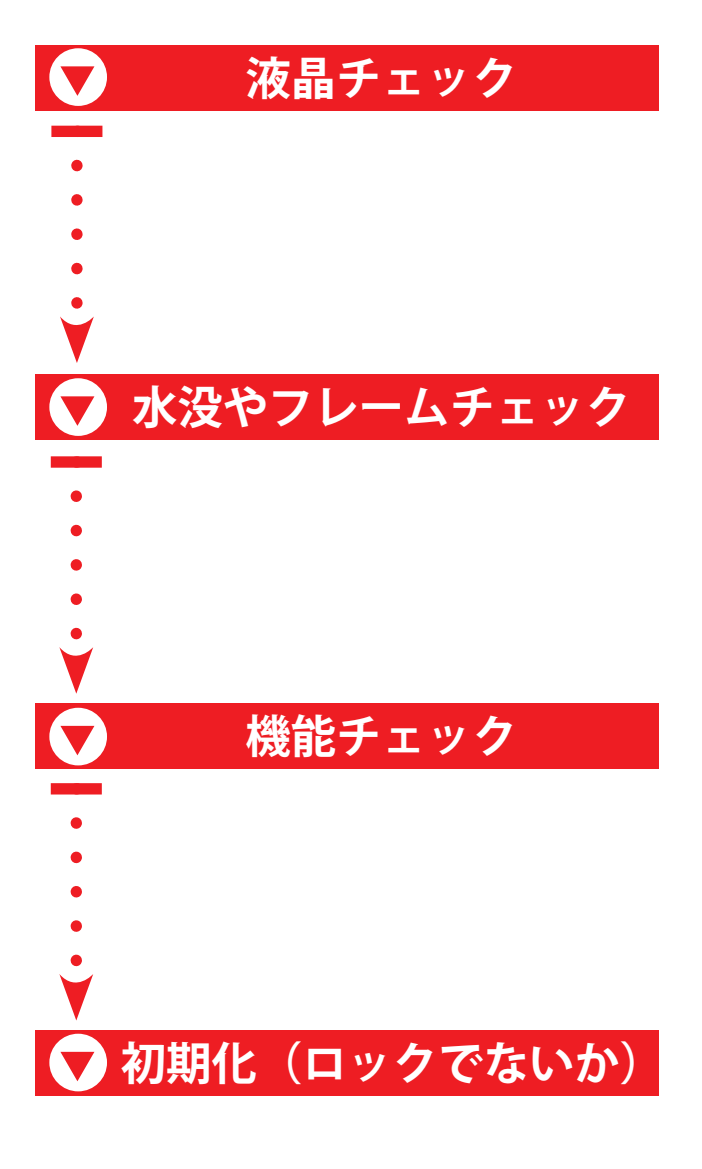

#### ■機能チェック

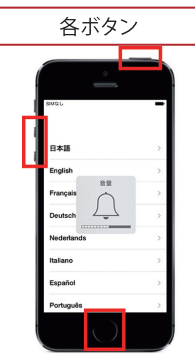

各ボタンが正常に反応 するか確認してくださ い。ホームボタンがあ る機種は指紋認証も反 応するかの確認も行っ てください。

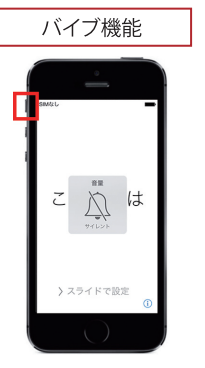

サイレントスイッチで ON / OFFを切り替え、正 常に震えるか確認してく ださい。

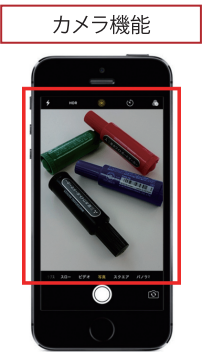

アウトカメラ、インカメラ を起動して、正常に映る か確認してください。

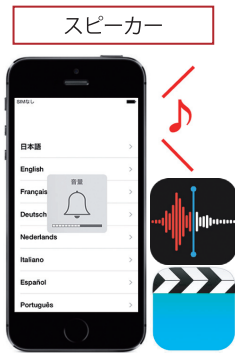

ボイスメモアプリを使 い、録音ができて音声 が出るか確認してくださ い。ビデオ機能の確認 でも大丈夫です。

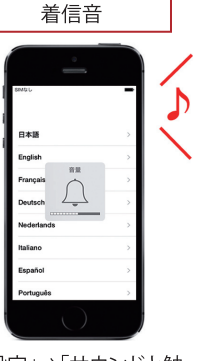

「設定」⇒「サウンドと触 覚」の着信音と通知音の ボリュームを動かして、 正常に音がなるか確認 してください。

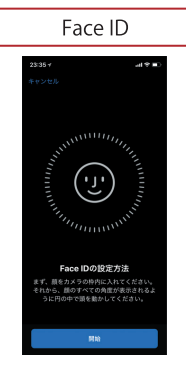

設定を起動して、正常に Face IDが登録できるか 確認してください。

検品 データ消去 (アカウント/初期化)

アカウント消去 (iCloudログアウト) STEP 1 < 1802 **〈**設定 iCloud 4 🌸 🖻 リマインダー リマインダ リマインダ Apple ID. ICloud. ITu 🕾 🕥 🔼 🏧 🧭 Safari 🧭 Safari 🧭 Safari パスワードが必要です Phoneを探す"をオフにするにに - ×= XE TX T Apple IDパスワードを 入力してください。 機内モード 🖃 🥅 🗐 Passbook Passbook Passbook 😨 Wi-Fi 書類とデータ 📑 書類とデータ 書類とデータ Bluetoot オフにする Å > バックアップ ) バックアップ 🔄 モバイルデータ通信 キーチェーン キーチェーン キーチェー • 🔘 🖿 🖩 S ++リア iPhoneを探す iPhoneを探す Phoneを探す 💼 通知 QWERTYUIOP コウントを削除した後、iPhoneにあ 連絡先とSafariデータはどうします 2 コントロールセンター 位置情報を共有 ASDFGHJKL iPhoneに残す こ おやすみモード ple IDを新規作成 iPhoneから削り ◆ Z X C V B N M < N 🧭 🖸 🎜 サインアウ © −k キャンセル キャンセル 「ユーザー名」を選択 Apple ID・パスワードがわ (10.2以前は「iCloud」を選択) からない場合は「ID残の ジャンク価格」での買取 **<** 19:12 🖂 🐐 🌸 🗖 「example@icloud.com」や 💫 🕦 🔼 🚮 Ω 「サインイン」が表示されて いればOK 🖃 🥅 🗐 🚼 A D \*\*\*\* C 9 ple IDを新規作成 N 🖉 🖸 🎵

#### STEP 2 本体初期化(リセット)の方法

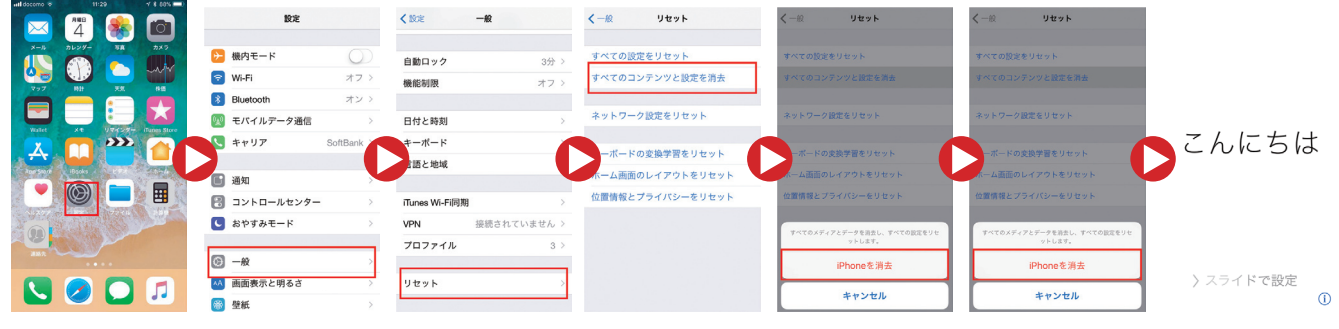

アカウント消去確認 後に行ってください。 検品 データ消去 (アクティベーション)

■ アクティベーション OK 4 🌸 🖻 キーボード マンセル パスワード入力 国または地域を選択 Wi-Fiネット ワークを選択 接続 1 日本語 日本語かな -日本 位置情報サービス バスワード \*\*\*\*\*\*\* 日本語ローマ学 2回債報サービス"により、"マップ"な のAppや"iPhoneを探す"などのサーと こんにちは 给文字 4 T 3 Françak ish (U ..... イスランド 164-5 ... イルランド ... 装体中文 アゼルバイジャン 10,000 QWERTYUIOP ..... **\***维中文 アフガニスタン and second ASDFGHJKL ..... (香港) 文中計算 アメリカ合衆国 and constitutes Z X C V B N M 〉スライドで設定 アラブ首長伝達邦 and the second state derlands アクティベーション NGロック(ジャンク買取) ☆へ く戻る Wi-Fiネット ワークを選択 キャンセル バスワード入力 接続 国または地域を選択 ボード アクティベーションロック 日本語 日本語かな 日本 ...... バスワード \*\*\*\*\*\*\* 日本語ローマ学 こんにちは 给文字 ... このiPhoneは現在Apple ID にリンクされています。このiPhoneを設定するJ に使用したApple IDとパスワードでサインインし くがさい。 スランド O  $\mathbf{\Box}$ ... ルランド .... 77-K 简体中文 アゼルバイジャン 1.000 QWERTYUIOP .... \*维中文 アフガニスタン and states ASDFGHJKL ..... 「「「「」」(香港) アメリカ合衆国 フティ • Z X C V B N M 🗠 〉スライドで設定 ..... アラブ首長回達邦 ads and the set space

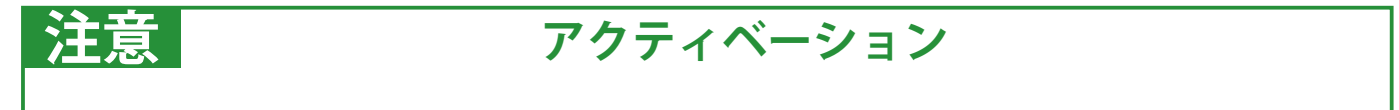

WiFi 接続が必須となります。

店舗の「WiFi名」「パスワード」が分かるように買取カウンター等に準備しておきましょう。

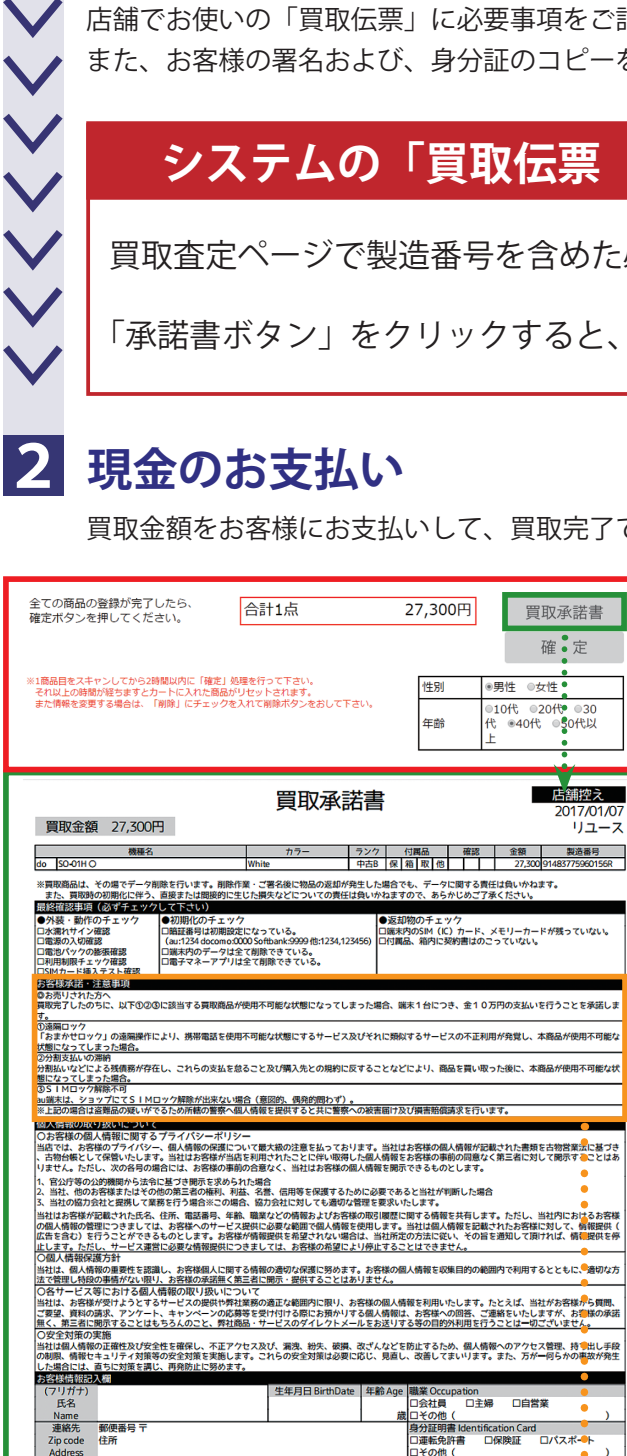

Phone number 電話番号 店舗記入欄

上記項目に同意の上、上記金額を確かに領収しました。

## 1 買取伝票の記入

店舗でお使いの「買取伝票」に必要事項をご記入ください。 また、お客様の署名および、身分証のコピーをいただいてください。

## システムの「買取伝票(買取承諾書)をご利用の場合

買取査定ページで製造番号を含めた必要事項をすべて入力してください。

「承諾書ボタン」をクリックすると、PDF データが作成されます。

買取承諾書 確。定

店舗控え

2017/01/07

リユース

買取金額をお客様にお支払いして、買取完了です。

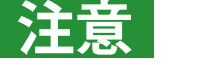

#### 買取承諾書

盗難品流通・ロック発生抑制のためにも買取時 に、誓約書の記入を徹底してください。新品未 使用品を持ちまれた場合や、同一人物が複数回 売りに来られた場合等は、特に注意してくださ い。

| お客様承諾・注意事項                                                              |
|-------------------------------------------------------------------------|
| ◎お売りされた方へ                                                               |
| 買取完了したのちに、以下①②③に該当する買取商品が使用不可能な状態になってしまった場合、端末1台につき、金10万円の支払いを行うことを承諾しま |
| <u> </u>                                                                |
|                                                                         |
| 「おまかせロック」の遠隔操作により、携帯電話を使用不可能な状態にするサービス及びそれに類似するサービスの不正利用が発覚し、本商品が使用不可能な |
| 状態になってしまった場合。                                                           |
| ②分割支払いの滞納                                                               |
| 分割払いなどによる残債務が存在し、これらの支払を怠ること及び購入先との規約に反することなどにより、商品を買い取った後に、本商品が使用不可能な状 |
| 態になってしまった場合。                                                            |
| ③SIMロック解除不可                                                             |
| au端末は、ショップにてSIMロック解除が出来ない場合(意図的、偶発的問わず)。                                |
| ※上記の場合は盗難品の疑いがでるため所轄の警察へ個人情報を提供すると共に警察への被害届け及び損害賠償請求を行います。              |

□その他( 証明番号

お客様署名(自筆) Signature

#### 携帯買取システム

#### http://www.r-satei.com/rsupport/login.php

| 中古携带<br>携带<br>Produced by | システム<br>電話・スマ<br>REUSE           | ートフォン                          | カテゴリ-<br>(メインメニュー<br>ダウンロー | - 覧 ログアウト<br>- ド お問い合わせ |
|---------------------------|----------------------------------|--------------------------------|----------------------------|-------------------------|
| トップページへ                   | 査定期                              | 夏歴                             | 査定集計                       | 本部売渡                    |
| -בע                       | -ス 松尾(店舗)00100                   | 5                              |                            |                         |
|                           | 本:                               | マス商品を検索して                      | イゼキハ                       |                         |
| (キャリア)                    |                                  | と9 る間面で快発しし                    | 、 協称                       | 検索                      |
| (112))                    |                                  | 1                              |                            |                         |
| ジャンク携帯                    | iPhone 11 Pro<br>MAX             | iPhone 11 Pro                  | iPhone 11                  | iPhone SE(第2世<br>代)     |
| iPhone XR                 | iPhone Xs Max                    | iPhone Xs                      | iPhone X                   | iPhone 8 Plus           |
| iPhone 8                  | iPhone 7 Plus                    | iPhone 7                       | iPhone 6s Plus             |                         |
| iPhone 6s                 | iPhone SE                        | iPad                           | タブレット                      |                         |
| XPERIA                    | GALAXY                           | appleWatch                     |                            |                         |
| 全ての商品の登録が?<br>確定ボタンを押して・  | 完了したら、 合ください。                    | 計0点                            | 0円                         | 買取承諾書                   |
| 〇、一括利用制限チェック              | ※ 3大キャリアとmineot<br>apple製品のキャリア単 | の利用制限チェックが同時に<br>I定の参考にしてください。 | 行えるサイトです。                  | 確定                      |
|                           | 相場                               | 影情報を非                          | 表示                         |                         |
| リユース買上価格                  | 新品 94,700円 中                     | 中古最大 87,700円                   | 中古最低保証 87,70               | 00円                     |
| 的店舗買取参考価格                 | ł                                |                                |                            |                         |
| 店舗販売相場                    | S 122,800円 SA                    | 120,800円 A 1                   | 17,800円 B 115,80           | 0円 C 112,800円           |
| WEB販売相場                   | S 118,000円 SA                    | 116,000円 A 1:                  | 14,000円 B 112,00           | 0円 C 109,000円           |
|                           |                                  |                                |                            |                         |

## ※ログインコードが必要です

機種名と容量を調べる

1

2

 $\sim$ 

 $\checkmark$ 

保護フィルム、付属品あるか、傷の確認

#### 利用制限を調べる

利用制限確認、N番号でないか、日本版か確認

# 3 価格(ランク)を検索する

リユースシステム or ホームページで売却額を確認

中古の場合は、検品(アクティベーションと機能チェック)

## 最終買取金額を提示する

店舗様の利益を差し引いて買取金額を提示

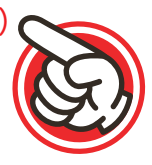

# 携帯買取システムを使って査定練習

### IMEI 352819112231623

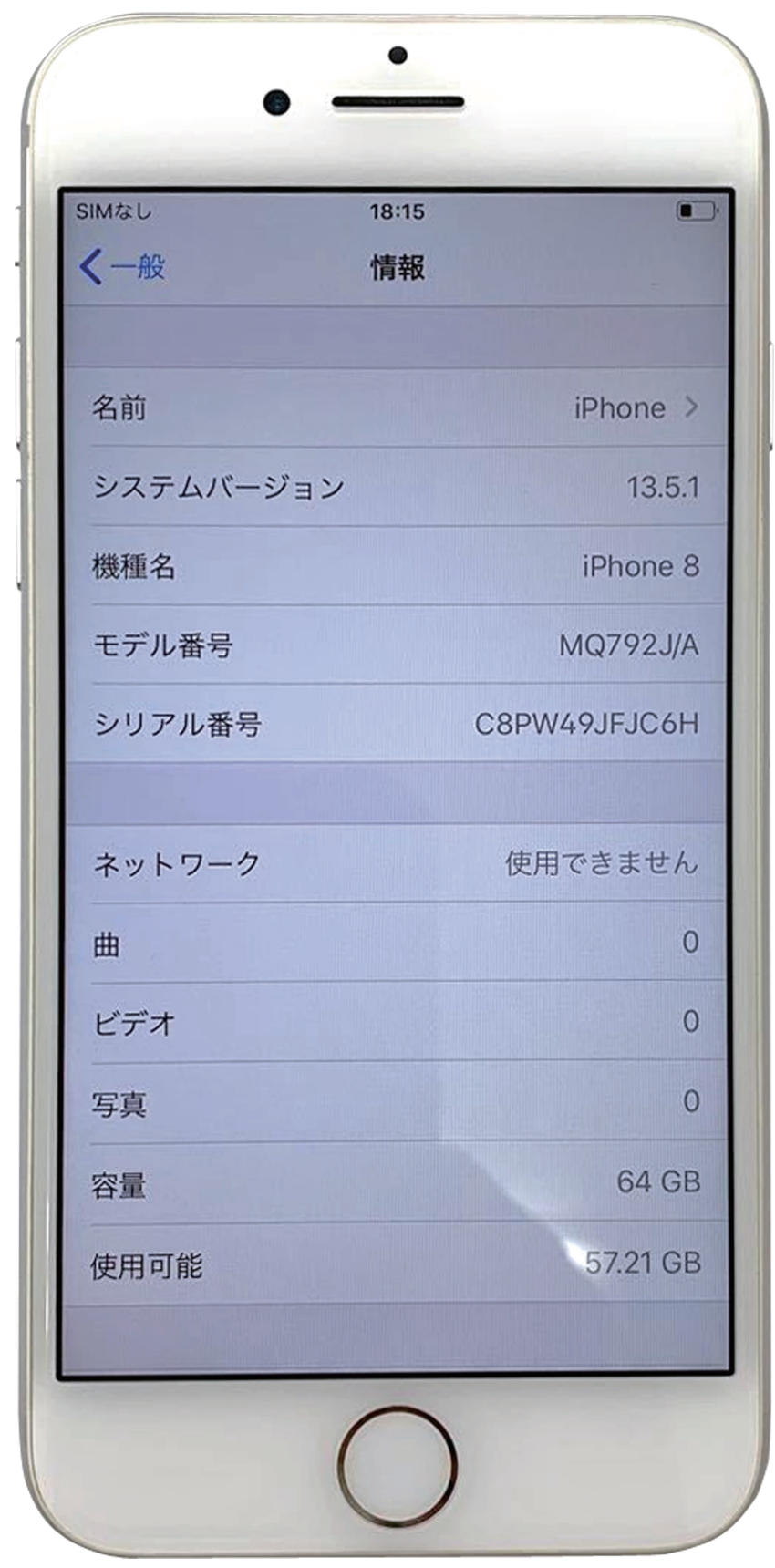

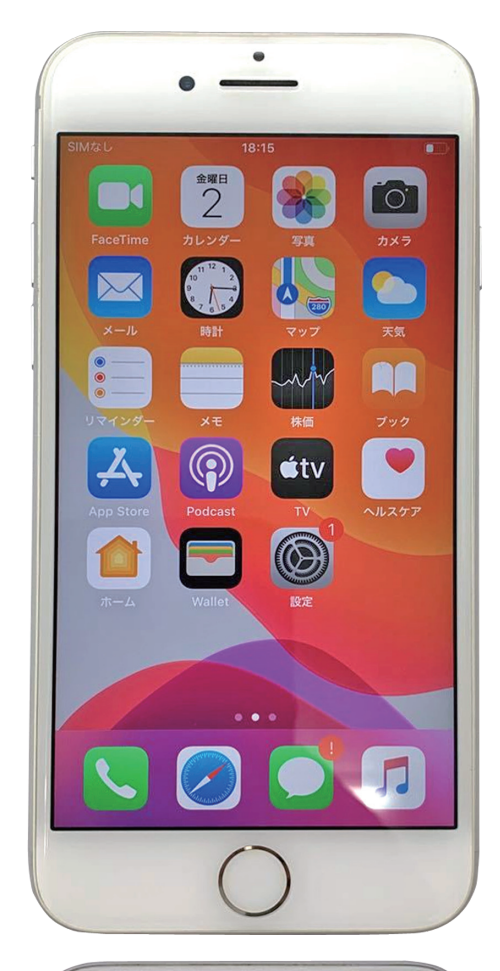

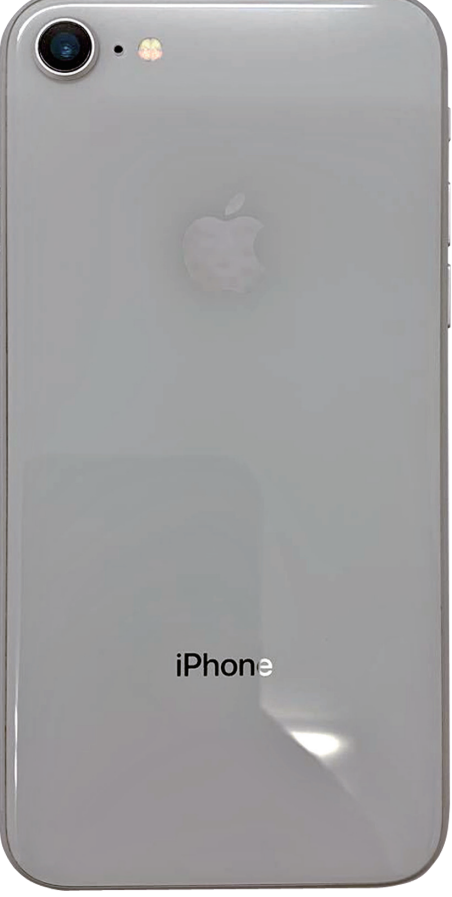

## IMEI 352819112231623

| 機種情報 |                 |  |
|------|-----------------|--|
| 機種名  | iPhone8         |  |
| 容量   | 64GB            |  |
| IMEI | 352819112231623 |  |
|      |                 |  |

| チェック内容 |                  |  |
|--------|------------------|--|
| 利用制限   | $\bigtriangleup$ |  |
| キャリア   | ソフトバンク           |  |
| ランク    | В                |  |
| 付属品    | 本体のみ             |  |

| SIMなし     | 18:15        |   |
|-----------|--------------|---|
| <一般       | 情報           |   |
| 名前        | iPhone       | > |
| システムバージョン | 13.5.        | 1 |
| 機種名       | iPhone a     | 8 |
| モデル番号     | MQ792J//     | Ą |
| シリアル番号    | C8PW49JFJC6F | + |
|           |              |   |
| ネットワーク    | 使用できません      |   |
| 曲         |              | С |
| ビデオ       |              | С |
| 写真        |              | С |
| 容量        | 64 GI        | в |
| 使用可能      | 57.21 GI     | в |
|           |              |   |

| 金額情報    |  |  |
|---------|--|--|
| リユース売却額 |  |  |
|         |  |  |
| 買取金額    |  |  |
|         |  |  |

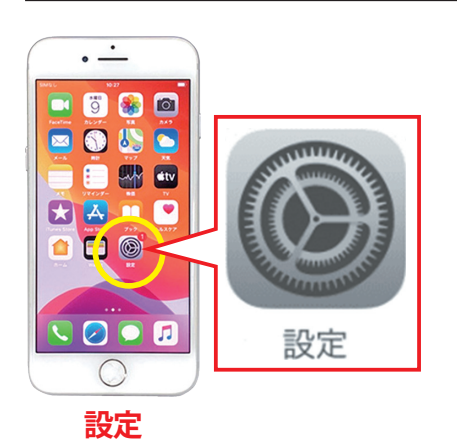

| 10             | :25           | d † D |
|----------------|---------------|-------|
|                | 設定            |       |
| er.            | モハイル通信        |       |
| 8              | インターネット共有     | 77 >  |
| C              | 浙知            | >     |
| •0             | サウンドと触覚       | >     |
| C              | おやすみモード       | >     |
| Z              | スクリーンタイム      | >     |
|                |               |       |
| Θ              | 一般            | 3     |
| 8              | コントロールセンター    | >     |
| <b>A</b> A     | 画整表示と明るさ      | >     |
| *              | 型紙            | >     |
| 8              | Siriと検索       | >     |
| $[\mathbf{r}]$ | Face IDとパスコード | >     |
| \$05           | 聚急SOS         | >     |
| ۲              | パッテリー         | >     |
| ۲              | プライバシー        | >     |
|                |               |       |

| 18:25          | :::: * • |
|----------------|----------|
| < 10.12 -10    |          |
| 情報             |          |
| ソフトウェア・アップデート  |          |
| AirDrop        |          |
| Handoff        |          |
| CarPlay        |          |
| アクセシビリティ       |          |
| iPhoneストレージ    |          |
| Appのパックグラウンド更新 |          |
| 日付と時刻          |          |
| 年—ポ—ド          |          |
|                |          |
| 言語と地域          |          |

情報

「設定」⇒「一般」⇒「情報」 の画面から上記機種情報と チェック内容が確認できます。

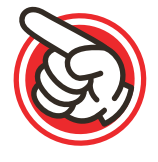

# 携帯買取システムを使って査定練習

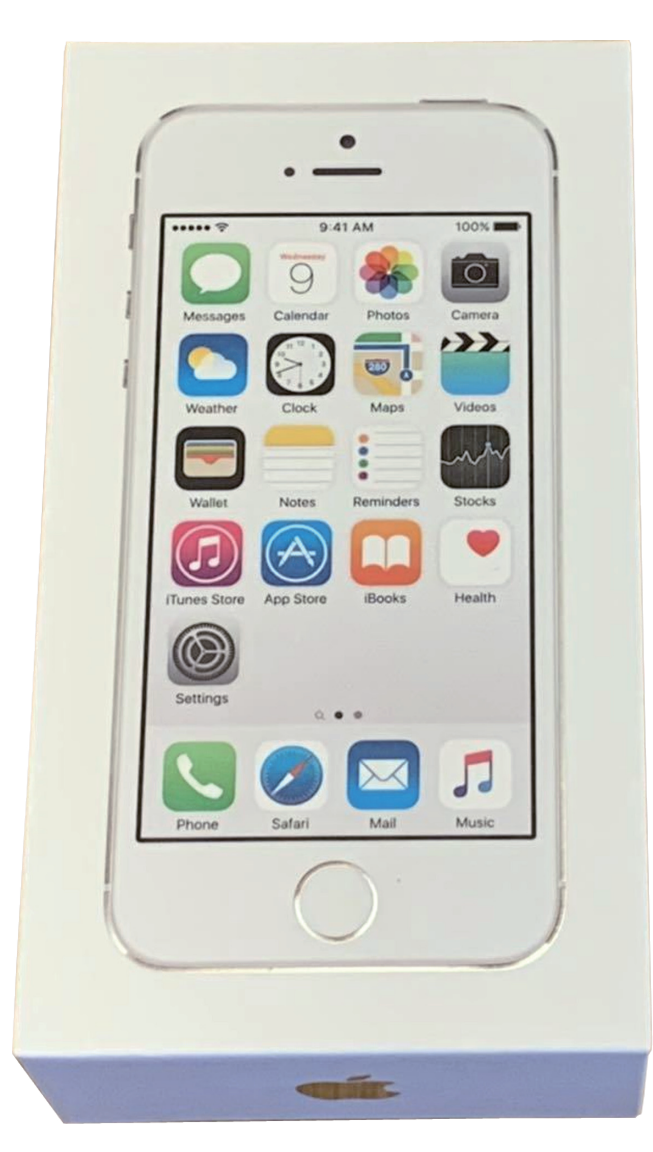

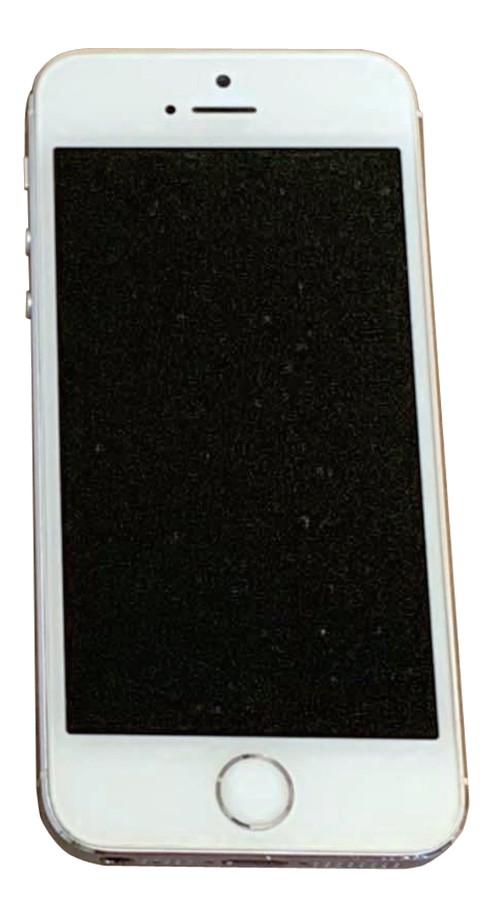

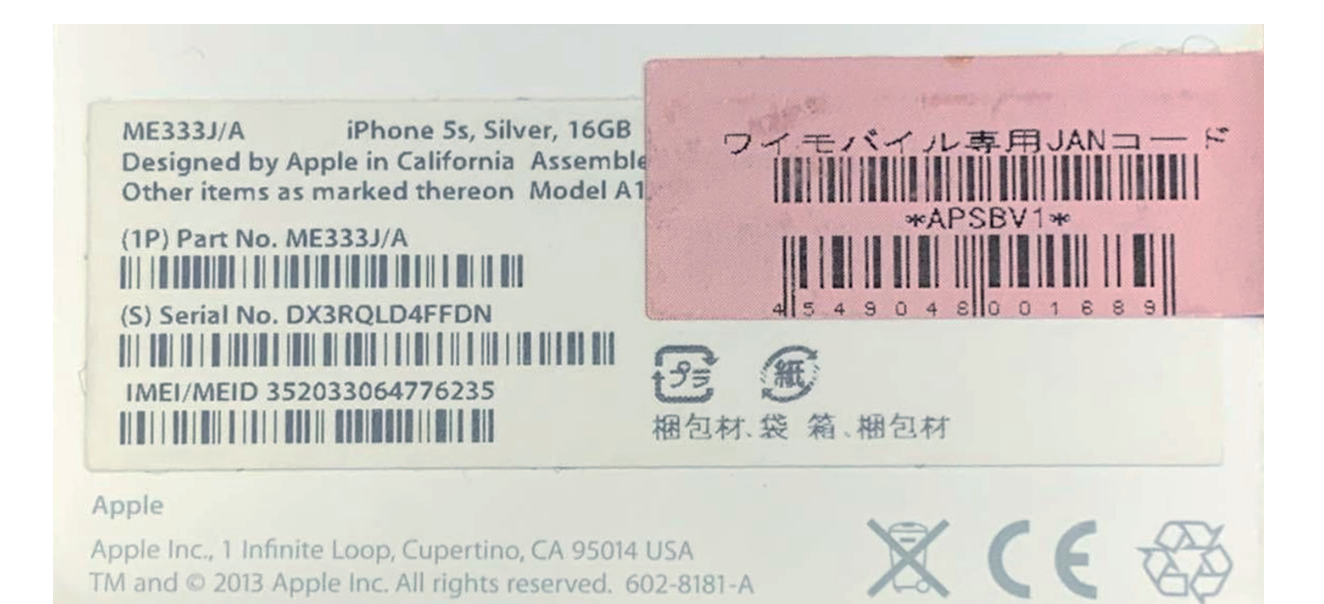

## 携帯買取システムを使って査定練習

| 機種情報 |                 |  |
|------|-----------------|--|
| 機種名  | iPhone5S        |  |
| 容量   | 16GB            |  |
| IMEI | 352033064776235 |  |
|      |                 |  |

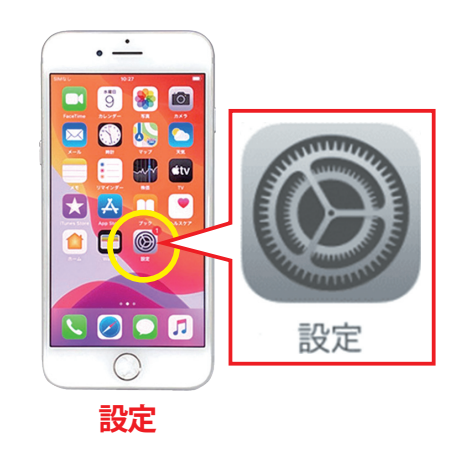

| チェック内容 |          |  |
|--------|----------|--|
| 利用制限   | 0        |  |
| キャリア   | ソフトバンク   |  |
| ランク    | С        |  |
| 付属品    | 箱・ケーブルのみ |  |

| 18:  | 25            | nt 🕈 🗉 |
|------|---------------|--------|
|      | 設定            |        |
| 80   | モハイル増加        | 1      |
| 8    | インターネット共有     | #7 >   |
| B    | 通知            |        |
|      | サウンドと触覚       |        |
| C    | おやすみモード       |        |
| X    | スクリーンタイム      |        |
|      |               |        |
| Θ    | 一般            | >      |
| 8    | コントロールセンター    |        |
| ٨A   | 画面表示と明るさ      |        |
| ۲    | 型紙            | >      |
| 8    | Siriと検索       | >      |
| [2]  | Face IDとパスコード | >      |
| \$05 | 緊急SOS         | >      |
|      | パッテリー         |        |
| 0    | プライバシー        | >      |
|      | —舟            |        |

| 18:25          | 11 <b>* =</b> |
|----------------|---------------|
| < 10.12 - M2   |               |
| 情報             |               |
| ソフトウェア・アップデート  | -             |
| AirDroo        |               |
| Handoff        |               |
| CarPlay        |               |
| アクセシビリティ       |               |
| iPhoneストレージ    |               |
| Appのバックグラウンド更新 |               |
| 日付と時刻          |               |
| キーボード          |               |
| 言語と地域          |               |
| 辞書             |               |
|                | -             |

| 金額情報    |  |
|---------|--|
| リユース売却額 |  |
|         |  |
| 買取金額    |  |
|         |  |

「設定」⇒「一般」⇒「情報」 の画面から左記機種情報と チェック内容が確認できます。

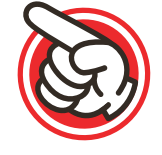

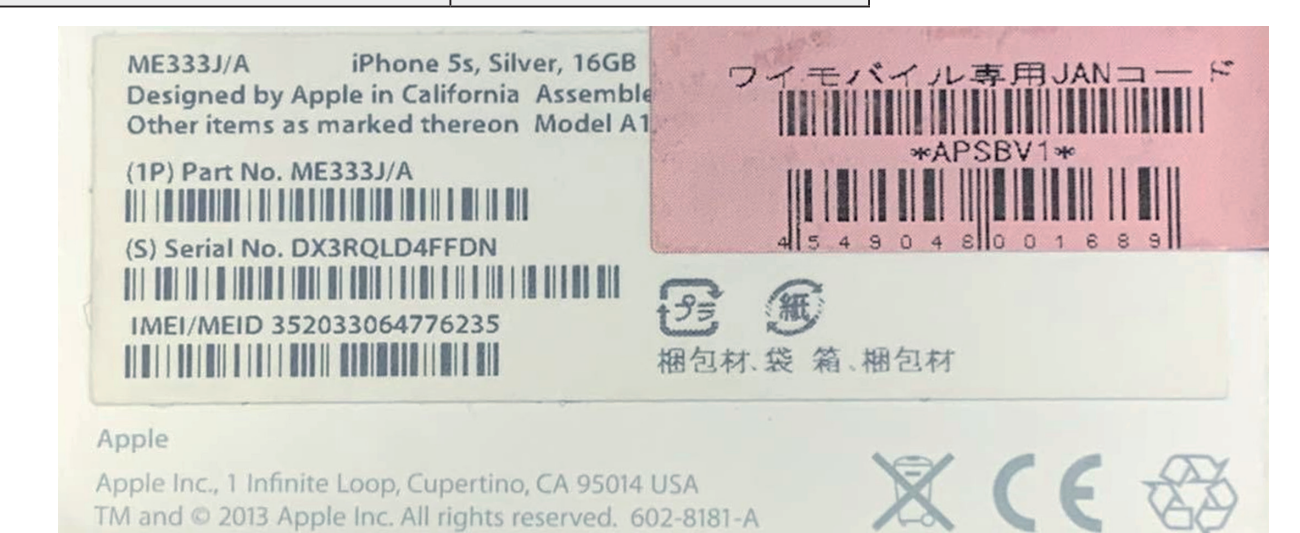